# Latihan Office 365 ProPlus (Pengguna)

Disediakan oleh: Saiful Nizam Jamaluddin

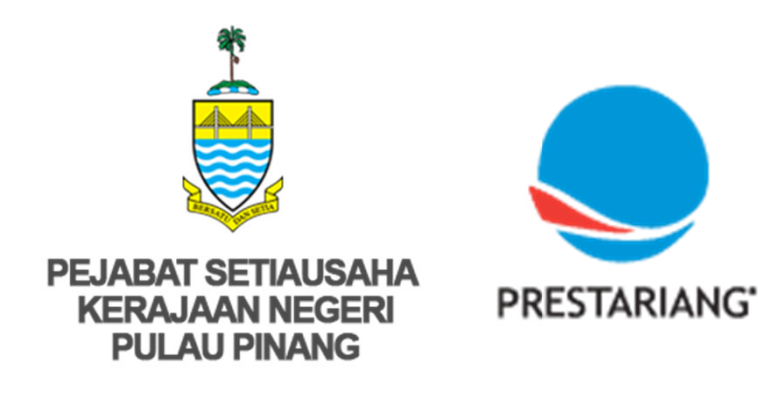

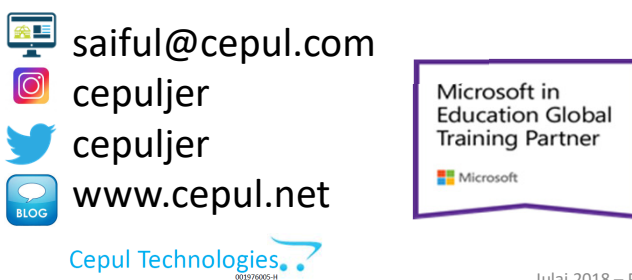

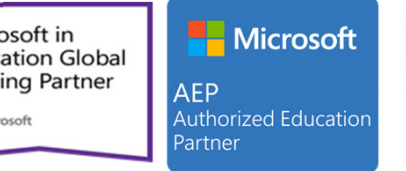

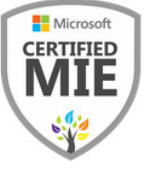

Julai 2018 - Prestariang Berhad - SUK Penang

### Online Portal, Services and Mobile Apps (Part 1)

### Online Portal: Listing all services available

| ll o | f your apps                                                                                                    | Store | Install Office apps ~    |
|------|----------------------------------------------------------------------------------------------------|-------|--------------------------|
| A 33 | Admin<br>Your admin web portal—for managing people accounts and settings for each subscription.                                      |       |                          |
| xI   | Excel<br>Do more with the tool you already know. Discover and connect to data, model and analyze it, and visualize insights.         |       | Learn more $\rightarrow$ |
| F    | Forms<br>Create surveys, quizzes, and polls in minutes. Send them to anyone and easily see results in real time.                     |       | Learn more $ ightarrow$  |
|      | OneDrive<br>Store your files in one place, share them with others, and get to them from any device connected to the Internet.        |       | Learn more $ ightarrow$  |
| N    | OneNote<br>Capture notes by typing, drawing, or writing. OneNote lets you organize and reuse your notes across all of your devices.  |       | Learn more $ ightarrow$  |
| P    | PowerPoint<br>Take your presentation to the next level. Design like a professional.                                                  |       | Learn more $ ightarrow$  |
| 7    | Security & Compliance<br>Meet your organization's legal, regulatory, and technical standards for content security and data use.      |       |                          |
| S 📲  | Sway<br>Create and share engaging interactive reports, presentations, personal stories, and more. Sway does the design work for you. |       | Learn more $ ightarrow$  |
| N    | Word<br>Bring out your best writing. Going from a blank page to a beautiful document is easier than ever.                            |       | Learn more $\rightarrow$ |

2

Julai 2018 – Prestariang Berhad - SUK Penang

### Online Portal, Services and Mobile Apps (Part 2)

| Downloa                                                                                                    | ad Off                     | ice 2016         |              |                 |                  |                 |                       |                               |                |
|----------------------------------------------------------------------------------------------------|----------------------------|------------------|--------------|-----------------|------------------|-----------------|-----------------------|-------------------------------|----------------|
| Office                                                                                                    |                            |                  |              |                 |                  |                 |                       |                               |                |
| Install Office                                                                                                    | 365 ProPlu                 | is with the new  | 2016 apps    | What happ       | ened to Office 2 | 2013?           |                       |                               |                |
| This will install                                                                                                    | the followin               | g apps on your c | omputer: Wor | rd, Excel, Powe | rPoint, OneNote  | e, Access, Publ | isher, Outlook,       | , Skype for Business, OneDriv | e for Business |
| w                                                                                                    | x≣                         | P                | N            | A               | P                | 0               | S                     | <b>(</b>                      |                |
| Word                                                                                                    | Excel                      | PowerPoint       | OneNote      | Access          | Publisher        | Outlook         | Skype for<br>Business | OneDrive<br>for Business      |                |
| Language:                                                                                                    |                            |                  |              | Version:        |                  |                 |                       |                               |                |
| English (Unite                                                                                                    | ed States)                 |                  | $\sim$       | 32-bit Advan    | ced              |                 |                       |                               |                |
| Don't see the language you want? Install one of the languages in the list above and then install a language accessory pack. Additional languages and language |                            |                  |              |                 |                  |                 |                       |                               |                |
| Review system<br>Troubleshoot i                                                                                                    | requirement<br>nstallation | S                |              |                 |                  |                 |                       |                               |                |
| Install                                                                                                    |                            |                  |              |                 |                  |                 |                       |                               |                |

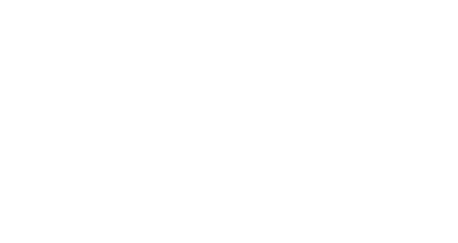

P

PowerPoint

S

Sway

S

Business

N

OneNote

S 3

SharePoint

To-Do

Mobile Apps

w

Word

OneDrive

V-

Yammer

X

Excel

D

Delve

T

Teams

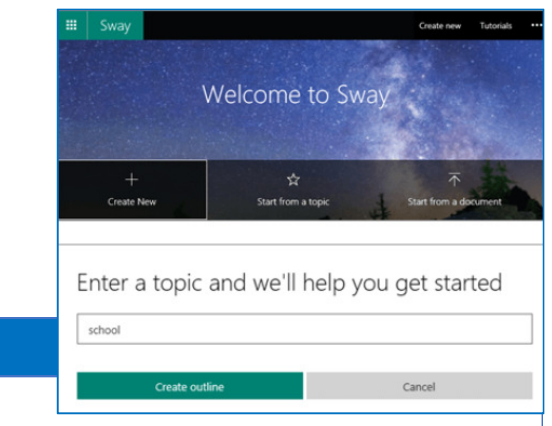

#### Sway

Sway

- Start creating: Select Get started. On the Welcome to Sway page, select one of the following: Create New to start from scratch, Start from a topic - to have Sway provide base content for you or Start from a document - to import content from an existing file. Browse to and select the file, and then select Open.
- Get to know the Storyline: The Storyline is where you type, insert, edit, and format the content that tells your story.
- Add content to your Sway: Select the + icon at the bottom of the card you want to add content after. Select text, image, video, or other content types.
- You can search for and add additional content to your Sway, such as an image that is stored on your computer or mobile device. Sway can also search the web for relevant content, such as videos, and add it to your Sway: Select Insert on the menu bar. Select the content source menu, and then select the content source you want to search. Type any search keyword or phrase into the Search sources box. Select Search.
- **Change the design:** In the Design tab on the menu bar, select Styles. Select the theme you want. Select Customize in the Styles pane to adjust a specific part of the currently applied theme, such as colour, font choices and the emphasis of animation.
- Share your Sway: Select Share on the top menu bar. Select an option for sharing your Sway

| _     | Team Event<br>Help us decide what to do for our upcoming team e | event       |
|-------|-----------------------------------------------------------------|-------------|
| Forms | L. Where should we go?                                          | ii ↑ ↓<br>⊑ |
|       | Museum                                                          |             |
|       | Aquarium                                                        |             |
|       | + Add option Add "Other" option                                 | Paguirad    |
| Forms | + Add question                                                  | required    |

- Create a form: Under My Forms, select New Form or New Quiz. Enter a name for your form. You can also enter an optional subtitle for it. Select Add Question to add a new question to a form or quiz. You can choose to add Choice, Text, Rating or Date questions.
- Send a form link to others: In Microsoft Forms, open the form you want to send and select Share. Make sure the Link button is selected, and then click Copy next to the text box that displays a form URL. Copy and then paste this link wherever your intended audience can see and select it to gain access to your form or quiz.
- Send a form QR code: Open the form you want to send and select Share. Select the QR button to view a QR code for your form. Select Download and then paste this link wherever your intended audience can scan it with a QR code scanner, such as a mobile device.
- Embed in a webpage: In Microsoft Forms, open the form you want to send and select Share. Select the Embed button. Click Copy next to the text box that displays the embed code, and then type or paste this embed code into a blog or web page to embed your form within the document.
- View results: Select View results to see individual details for each responder, such as time it took to complete your form and the option(s) selected. To easily view all of the response data for your form in Microsoft Excel, select Open in Excel. Select the More Details link to see the name of each responder and his or her answers for each question.

## OneDrive for Business (Part 1)

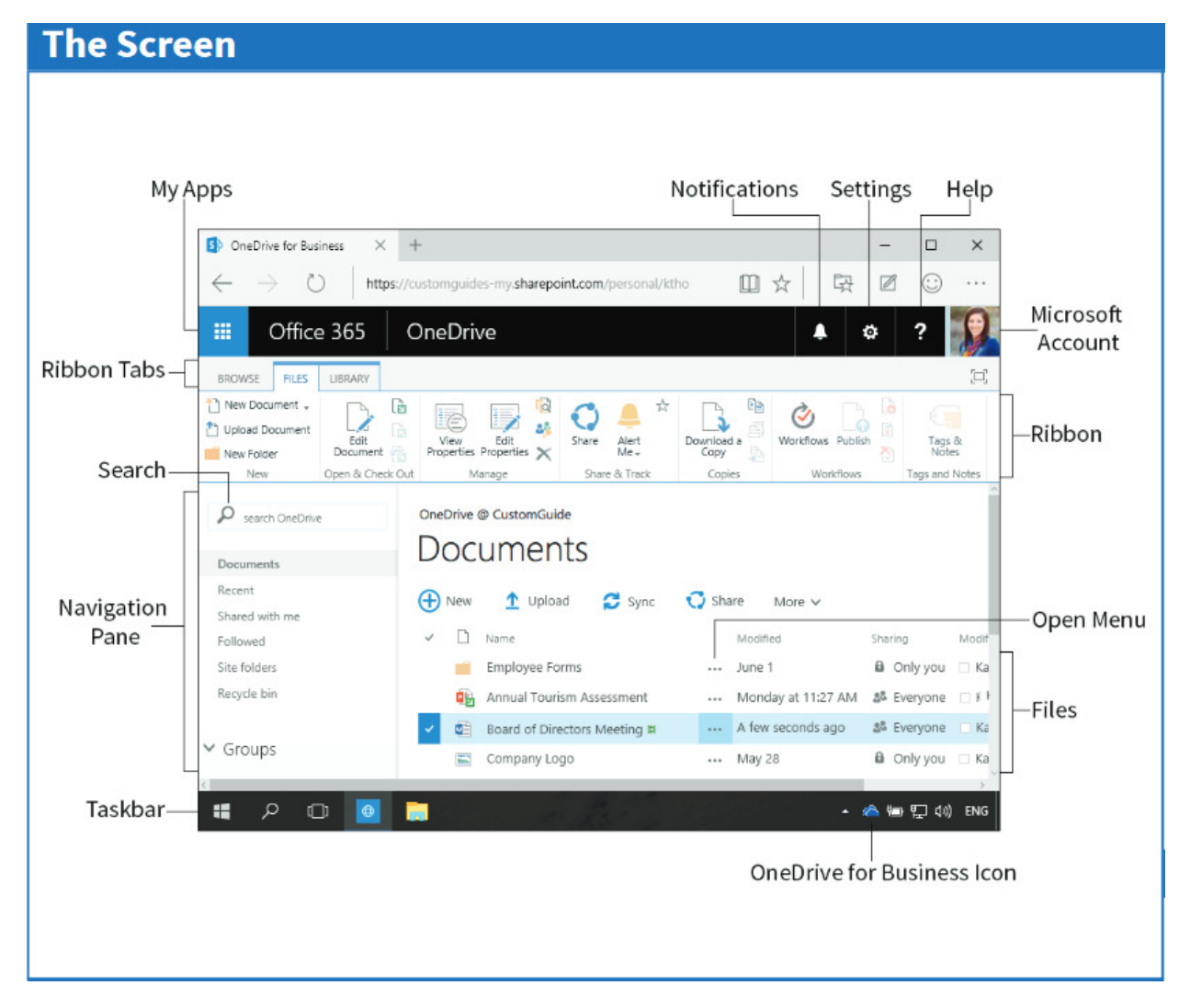

Julai 2018 – Prestariang Berhad - SUK Penang

6

### OneDrive for Business (Part 2)

#### Basics

- Log In to OneDrive for Business: Enter your work email address and password, click Sign In, then click OneDrive.
- Turn on the Ribbon: Click the Settings button and select Show Ribbon. Click the Files or Library tabs to view the Ribbon commands.
- Collapse the Ribbon: Click the Browse tab to hide the commands.
- Search Current Location: Click in the Search box in the Navigation Pane, type search keywords, then select a result.
- Expand a Search: If you don't find what you're looking for in the current search location, click Search Everything to see more results.
- Get Help: Click the Help button in the upper right corner, select Help, then browse or search for topics.
- Upload a File: Click the Upload button, navigate to and select the file(s), then click
   Open. Or, just drag the file(s) from the File
   Explorer window into the OneDrive for Business library.
- Preview a File: Click the file's Open Menu button. Use the navigation arrows to preview other pages. Click Close when you're done.

- Open a File in Office Online: Click a file name, then click Edit Document/Spreadsheet/ Presentation. Select Edit in Office Online.
- Download a Copy of the File: From Office
   Online, click File and select Save As. From here,
   click Download a Copy, and then click Open. Or,
   just select the file and click Open Menu. Then,
   click More Actions again and select Download.
- Connect OneDrive to Office: Click the Library tab, click Connect to Office, then select Add to SharePoint Sites. Now you can save directly to OneDrive for Business from Office applications.
- Save a File from Office: From an Office application, click the File tab, click Save As, and select Other Web Locations. Select the OneDrive for Business Documents folder.
- Delete a File: Select a file, click the Files tab, and then click the Delete Document button. Click OK to confirm.
- Restore or Permanently Delete an Item: Click the Recycle Bin, then check the item's checkbox. Click Restore Selection or Delete Selection, and then click OK.
- Create a New File: Click the New button and select a file type.

Julai 2018 – Prestariang Berhad - SUK Penang

## OneDrive for Business (Part 3)

#### **Manage Files**

- Create a Folder: Click the New button and select New Folder. Enter a name for the folder, then click Create.
- Move Files to a Folder: Click and drag the files into the folder.
- Upload Files to a Folder: Click the folder, click Upload, then navigate to and select a file. Click Open.
- View File Properties: Select a file, click the Files tab, then click View Properties. From here you can view and edit the File's properties. When you're done, click Close.
- Edit File Properties: Select a file, click the Files tab, then click Edit Properties. Make any necessary changes, then click Save.
- Check Version History: Select the file, click the Files tab, then click Version History. Use the drop down menu to View, Restore, or Delete a version.
- Create a Column: Click the Library tab and click Create Column. Enter the column settings and descriptions, and then click OK.
- Sort and Filter Files: Click a column header and choose to sort by Ascending or Descending order, or select a filter criteria.
- Create Views: Click the Library tab and then click Create View.
   Select a view option or use SharePoint Designer to create a custom view.
- Quickly Edit File Information: Click the Library tab and then click Quick Edit. Now you can easily edit all the file names and information at once. When you're done, click the View button.

- Set Up to Sync with a PC: Click the Library tab and then click Sync. Click Get the OneDrive for Business app that's right for me. Install the app then return to OneDrive and click Sync Now to launch the app. Click Sync Now again and a OneDrive for Business folder will be created on your computer.
- Sync: Click the Library tab, click Sync, then click Sync Now. Click Show my files to open Windows Explorer.
- Pause Syncing: Right-click the OneDrive for Business icon in the taskbar at the bottom of your screen, then select Pause syncing. To resume syncing, right-click the icon again and select Resume syncing.
- Stop Syncing: Right-click the OneDrive for Business icon in the taskbar at the bottom of your screen, then select Stop syncing a folder. Select a folder, click Stop syncing, then click OK. The folder will permanently stop syncing but the files will remain on your computer.
- Work Offline: If you have synced your OneDrive for Business with your PC, you can easily access files while not online. Open Windows Explorer and click the OneDrive folder under Favorites to access your files.

### OneDrive for Business (Part 4)

#### **Share Files**

- Share a File: Click the file's Open Menu button, then click Share. Enter the names or email addresses of the people you'd like to share with, add a message, then select a permissions level. When you're done, click Share.
- Check Out a File: Select the file, click the Files tab, then click the Check Out button. Open and edit it the file, then click Save.
- Check In a File: Select the file, click the Files tab, then click the Check In button. Complete the form, then click OK.
- Discard a Check Out: If you don't want to keep changes you made to a checked out document, select the file, then click Discard Check Out, and click OK.
- Open the Shared with Everyone Folder: Navigate to the Documents library, then click the Shared with Everyone folder. Everything in this folder will automatically be shared with everyone in your organization.
- Share a Folder: Click the folder's Open Menu button, then click Share. Enter the names or email addresses of the people you'd like to share with, add a personal message, then select a permissions level. When you're done, click Share.
- See Who File is Shared With: Select the file, click the Files tab, and then click the Shared With button.
- Email a Link: Select the file, click the Library tab, then click E-mail a Link. An Outlook email is automatically created. Add an address, message, and subject, then click Send.

- **Co-Author a File:** Open the file at the same time as another person. Click the **Authors button** to see who else is currently in the file. Click **Save** to refresh and see any updates.
- Follow a File: Select the file, click the Open Menu button, then click Follow. Or, click the Follow button on the Files tab. Now updates for this item will appear in your Newsfeed.
- Create an Alert: Select the file, click the Files tab, then click Alert Me. Select Set alert on this document, enter the alert details, then click OK.
- Manage Alerts: From the Files tab, click Alert Me, and select Manage My Alerts. To delete an alert, check its checkbox and click Delete Selected Alerts.
- Create a Group: Click Create Group. The Outlook Web App will open. Add a group name and description. Click Create. Add members, and then click the Add button.
- View Group Files: Click the group name under the Groups heading in the Navigation pane.
- Access OneDrive for Business Settings: Click the Library tab, then click Library Settings.

9

## Microsoft Word 2016 (Part 1)

![](_page_9_Figure_1.jpeg)

## Microsoft Word 2016 (Part 2)

### The Fundamentals

| • The File tab me<br>for working with<br>Close, New, and | nu and Backstage view contain commands<br>a program's files, such as Open, Save,<br>I Print.                                            | • To M<br>the te<br>to a r                                      |
|----------------------------------------------------------|----------------------------------------------------------------------------------------------------|-----------------------------------------------------------------|
| ¢                                                        | • To Create a New Document: Click the<br>File tab, select New, select a template<br>and click the Create button. Or, press<br>Ctrl + N. | <ul> <li>To R</li> <li>butto</li> <li>tab. 0</li> </ul>         |
| Info                                                     | <ul> <li>To Open a Document: Click the File<br/>tab and select Open, or press<br/>Ctrl + O.</li> </ul>                                  | To C     Close     To C                                         |
| New<br>Open                                              | <ul> <li>To Save a Document: Click the</li> <li>Save button on the Quick Access<br/>Toolbar, or press Ctrl + S.</li> </ul>              | the e<br>conte<br>Spell                                         |
| Save<br>Save As                                          | • To Save a Document with a Different<br>Name: Click the File tab, select Save<br>As and enter a new name for the<br>document.          | <ul> <li>To U<br/>word</li> <li>Sync</li> <li>Select</li> </ul> |
| Share                                                    | <ul> <li>To Preview a Document: Click the File<br/>tab and select Print, then click<br/>Preview.</li> </ul>                             | • To M                                                          |
| Export<br>Close                                          | • To Print a Document: Click the File<br>tab and select Print, or press<br>Ctrl + P.                                                    | Ribbo<br>click<br><b>Unpi</b>                                   |
| Account                                                  | • To View Advanced Printing Options:<br>Click the File tab and select Print.<br>Select from the options under Settings.                 | <ul> <li>To C</li> <li>File t</li> </ul>                        |
| Options                                                  | • To Undo: Click the <sup>5</sup> • Undo button<br>on the Quick Access Toolbar, or press<br>Ctrl + Z.                                   | <ul> <li>To G<br/>windo</li> <li>Ente</li> </ul>                |
|                                                          |                                                                                                    |                                                                 |

- To Move Text with the Mouse: Highlight the text you want to move, drag the text to a new location, and release the mouse button.
- To Replace Text: Click the Replace button in the Editing group on the Home tab. Or, press Ctrl + H.
- To Close a Document: Click the Close button, or press Ctrl + W.
- To Correct a Spelling Error: Right-click the error and select a correction from the contextual menu. Or, press F7 to run the Spell Checker.
- To Use the Thesaurus: Right-click the word you want to look up and select Synonyms from the contextual menu. Select a word or select Thesaurus to search the Thesaurus.
- To Minimize the Ribbon: Click the Minimize Ribbon button on the Ribbon. Or, press Ctrl + F1. Or, doubleclick a tab. Or, right-click a tab and select Unpin the Ribbon from the contextual menu.
- To Change Program Settings: Click the File tab and click the Options button.
- To Get Help: Press F1 to open the Help window. Type your question and press Enter.

## Microsoft Word 2016 (Part 3)

### Navigation

- To Open the Navigation Pane: Click the Find Find button in the Editing group on the Home tab. Or, press Ctrl + F.
- To Search for a Word or Phrase: Click the Search box, type the word or phrase.
- To Search for Graphics, Tables, Equations, or Comments: Click the Magnify button and select an option from the list. Click the Search box, enter the information you are searching for, and press Enter.
- To View Search Results: Click Results in the Navigation Pane.
- To View a Document's Headings: Browse Headings in your document tab.
- To View a Document's Pages: Browse Pages in your document tab.

## Microsoft Word 2016 (Part 4)

### Styles

- To Apply a Style: Select the text to which you want to apply the style and select the style you want to use from the Styles Gallery in the Styles group on the Home tab.
- **To Apply a Document Theme**: Click the **Themes button** in the Document Formatting group on the Design tab of the Ribbon and select a theme.
- To View All Available Styles: Click the Dialog Box Launcher in the Styles group on the Home tab.
- To Change a Style Set: Look through styles by clicking the Change Styles button in the Styles group on the Home tab and choose the Style Set.
- To Create a Style: Select the text that contains the formatting of the new style, right-click the text, and click on Styles. Select Create a Style from the contextual menu and Save Selection as a New Quick Style, enter a name for the style, and click OK.
- To Check Your Styles: Select the text you wish to check. Click the Dialog Box Launcher in the Styles group on the Home tab of the Ribbon. Click the
   Style Inspector button in the Styles task pane.

## Microsoft Word 2016 (Part 5)

### Formatting

- To Format Text: Use the commands in the Font group on the Home tab, or click the Dialog Box Launcher in the Font group to open the dialog box.
- To Copy Formatting with the Format Painter: Select the text with the formatting you want to copy and click the Format Painter Format Painter button in the Clipboard group on the Home tab. Then, select the text you want to apply the copied formatting to.
- To Indent a Paragraph: Click the Increase Indent button in the Paragraph group on the Home tab.
- To Decrease an Indent: Click the E Decrease Indent button in the Paragraph group on the Home tab.
- To Create a Bulleted or Numbered List: Select the paragraphs you want to bullet or number and click the Bullets or Numbering button in the Paragraph group on the Home tab.
- To Change Page Orientation: Click the Page Layout tab on the Ribbon, click the Orientation button in the Page Setup group, and select an option from the list.
- To Insert a Header or Footer: Click the Insert tab on the Ribbon and click the Header or Footer button in the Header & Footer group.
- To Insert a Manual Page Break: Click the Insert tab on the Ribbon and click the Page Break button in the Pages group.

## Microsoft Word 2016 (Part 6)

### **Drawing and Graphics**

- To Insert a Clip Art Graphic: Click the Insert tab on the Ribbon and click the Online Pictures button in the Illustrations group. Type the name of what you're looking for in the Office.com Clip Art field and press Enter.
- To Insert a Picture: Click the Insert tab on the Ribbon and click the Pictures button in the Illustrations group. Find and select the picture you want to insert and click Insert.
- To Insert a Screenshot: Click the Insert tab on the Ribbon and click the Take a Screenshot button in the Illustrations group. Select an available window from the list, or select the Screen Clipping option to take a screen clip.
- To Draw a Shape: Click the Insert tab on the Ribbon. Click the Shapes button in the Illustrations group, and select the shape you want to insert. Then, click and drag where you want the shape located. Hold down the Shift key while you drag to draw a perfectly proportioned shape or straight line.
- To Insert WordArt: Click the Insert tab on the Ribbon, click the WordArt button in the Text group, and select a design from the WordArt Gallery. Type your text. If necessary, click the text box and drag it to the desired position.
- To Insert SmartArt: Click the Insert tab on the Ribbon, click the SmartArt button in the Illustrations group, select a layout, and click OK.
- To Adjust Text Wrapping: Double-click the object, click the Wrap Text button in the Arrange group on the Page Layout tab, and select an option from the list.
- To Resize an Object: Click the object to select it, click and drag one of its sizing handles ( -), and release the mouse button when the object reaches the desired size. Hold down the Shift key while dragging to maintain the object's proportions while resizing it.
- To Format an Object: Double-click the object and use the commands located on the Format tab.
- To Delete an Object: Select the object and press the Delete key.

## Microsoft Word 2016 (Part 7)

### Editing

- To Cut or Copy Text: Select the text you want to cut or copy and click the Cut or Copy Copy button in the Clipboard group on the Home tab.
- To Paste Text: Place the insertion point where you want to paste and click the Paste button in the Clipboard group on the Home tab.
- To Preview an Item Before Pasting: Place the insertion point where you want to paste, click the Paste button list arrow in the Clipboard group on the Home tab, and hold your mouse over the option you'd like to preview.
- To Insert a Comment: Select the text where you want to insert a comment and click the **Review tab** on the Ribbon. Click the **New Comment button** in the Comments group. Type a comment, then click outside the comment text box.
- To Delete a Comment: Select the comment, click the Review tab on the Ribbon, and click the Delete Comment button in the Comments group.

### Microsoft Word 2016 (Part 8)

### Tables

- To Insert a Table: Click the Insert tab on the Ribbon, click the Table button in the Tables group, and select Insert Table from the menu.
- To Insert a Column or Row: Click the Layout tab under Table Tools on the Ribbon and use the commands located in the Rows & Columns group.
- To Delete a Column or Row: Select the column or row you want to delete, click the Layout tab under Table Tools on the Ribbon, click the Delete button in the Rows & Columns group, and select an appropriate option from the menu.
- To Adjust Column Width or Row Height: Select the column or row you want to adjust, click the Layout tab under Table Tools on the Ribbon, and use the commands located in the Cell Size group.

## Microsoft Word 2016 (Part 9)

| Keyboard Shortcuts                                                                                                    |                                                                        |  |  |  |
|----------------------------------------------------------------------------------------------------|------------------------------------------------------------------------|--|--|--|
| <b>General</b><br>Open a Document<br>Create New<br>Save a Document<br>Print a Document<br>Close a Document<br>Help                                                 | Ctrl + O<br>Ctrl + N<br>Ctrl + S<br>Ctrl + P<br>Ctrl + W<br>F1         |  |  |  |
| Navigation:<br>Up One Screen<br>Down One Screen<br>Beginning of Line<br>End of Line<br>Beginning of<br>Document<br>End of Document<br>Open the Go To<br>dialog box | Page Up<br>Page Down<br>Home<br>End<br>Ctrl + Home<br>Ctrl + End<br>F5 |  |  |  |

| Editing<br>Cut | Ctrl + X                                                            |
|----------------|---------------------------------------------------------------------|
| Сору           | Ctrl + C                                                            |
| Paste          | Ctrl + V                                                            |
| Undo           | Ctrl + Z                                                            |
| Redo or Repeat | Ctrl + Y                                                            |
| Formatting     |                                                                     |
| Bold           | Ctrl + B                                                            |
| Italics        | Ctrl + I                                                            |
| Underline      | Ctrl + U                                                            |
| Align Left     | Ctrl + L                                                            |
| Center         | Ctrl + E                                                            |
| Align Right    | Ctrl + R                                                            |
| Justify        | Ctrl + J                                                            |
| Text Select    | ion                                                                 |
| To Select:     | Do This:                                                            |
| A Word         | Double-click the word                                               |
| A Sentence     | Press and hold <b>Ctrl</b><br>and click anywhere in<br>the sentence |
| A Line         | Click in the selection<br>bar next to the line                      |
| A Paragraph    | Triple-click the paragraph.                                         |
| Everything     | Ctrl + A                                                            |

Julai 2018 – Prestariang Berhad - SUK Penang

### Microsoft Excel 2016 (Part 1)

![](_page_18_Figure_1.jpeg)

19

### Microsoft Excel 2016 (Part 2)

#### The Fundamentals

. . . .

| • | The <b>File</b> tab menu<br>for working with a p<br>Close, New, and P | •                                                                                                    | Cell address<br>addresses i<br>and row nu |                                                          |
|---|-----------------------------------------------------------------------|----------------------------------------------------------------------------------------------------|-------------------------------------------|----------------------------------------------------------|
|   | E                                                                     | <ul> <li>To Create a New Workbook: Click<br/>the File tab, select New, and<br/>double-click workbook, or press Ctrl<br/>+ N.</li> </ul> |                                           | B2, etc. You<br>by looking a<br>clipboard<br>To Select a |
|   | Info                                                                  | • To Open a Workbook: Click the File                                                                                                    |                                           | keyboard a                                               |
|   | New                                                                   | tab and select Open, or press<br>Ctrl + O.                                                                                              | •                                         | To Select a<br>select a ran                              |
|   | Open                                                                  | • To Save a Workbook: Click the<br>Save button on the Quick Access                                                                      |                                           | down the S<br>keys to mo                                 |
|   | Save                                                                  | Toolbar, or press Ctrl + S.                                                                                                    |                                           |                                                          |
|   | Save As                                                               | To Preview and Print a Workbook:<br>Click the File tab and select Print, or<br>pross Ctrl + P                                           | •                                         | Select a                                                 |
|   | Print                                                                 |                                                                                                    |                                           |                                                          |
|   | Share                                                                 | <ul> <li>To Undo: Click the and Undo<br/>button on the Quick Access Toolbar,<br/>or press Ctrl + Z.</li> </ul>                          | •                                         | Minimize R<br>Or, press C                                |
|   | Export                                                                | To Redo or Repeat: Click the                                                                                                    |                                           | and select l                                             |
|   | Publish                                                               | Redo button on the Quick<br>Access Toolbar, or press Ctrl + Y.                                                                          | •                                         | Contextual I                                             |
|   | Close                                                                 | • To Close a Workbook: Click the                                                                                                    |                                           | To Use Zoo                                               |
|   | Account                                                               | Close button, or press Ctrl +<br>W.                                                                                                    | •                                         | slider to the<br>Zoom Out                                |
|   | Options                                                               | • To Get Help: Press F1 to open the                                                                                                    |                                           | the slider.                                              |
|   |                                                                       | and press Enter.                                                                                                    | •                                         | To Change<br>the status b                                |

- **•** • • sses: Cells are referenced by made from their column letter mber, such as cell A1, A2, B1, u can find the address of a cell at the Name Box under the
- a Cell: Click a cell or use the arrow keys to select it.
- a Cell Range: Click and drag to nge of cells. Or, press and hold Shift key while using the arrow ove the mouse pointer to the the range.
- an Entire Worksheet: Click the t All button where column and igs meet. Or press Ctrl + A.
- ze the Ribbon: Click the Ribbon button on the Ribbon. Ctrl + F1. Or, right-click a tab Unpin the Ribbon from the menu.
- Program Settings: Click the d select Options.
- om: Click and drag the zoom left or right. Or, click the and + Zoom In buttons on
- Views: Click a View button in bar. Or, click the View tab and select a view.

### Microsoft Excel 2016 (Part 3)

#### Editing

- To Edit a Cell's Contents: Select the cell and click the Formula Bar, or double-click the cell. Edit the cell contents and press Enter.
- To Clear a Cell's Contents: Select the cell(s) and press the Delete key.
- To Cut or Copy Data: Select cell(s) and click the Cut or Copy button in the Clipboard group on the Home tab.
- To Paste Data: Place the insertion point where you want to paste and click
- the 🔤 Paste button in the Clipboard group on the Home tab.
- To Preview an Item Before Pasting: Place the insertion point where you want to paste, click the Paste button list arrow in the Clipboard group on the Home tab, and hold the mouse over the paste option to preview.
- To Paste Special: Select the destination cell(s), click the Paste button list arrow in the Clipboard group on the Home tab, and select Paste Special. Select an option and click OK.
- To Copy Using Auto Fill: Point to the fill handle at the bottom-right corner of the selected cell(s), then drag to the destination cell(s).
- To Complete a Series Using AutoFill: Select the cells that define the series. Click and drag the fill handle to complete the series.
- To Move or Copy Cells Using Drag and Drop: Select the cell(s) you want to move or copy, position the pointer over any border of the selected cell(s), then drag to the destination cells. To copy, hold down Ctrl key while dragging.
- To Insert a Column or Row: Right-click to the right of the column, or below the row you want to insert. Select Insert from the contextual menu, or click the Insert button in the Cells group on the Home tab.
- To Delete a Column or Row: Select the row or column heading(s). Rightclick and select Delete from the contextual menu, or click the Delete button in the Cells group on the Home tab.
- To Insert a Comment: Select the cell where you want to insert a comment and click the Review tab on the Ribbon. Click the New Comment button in the Comments group. Type a comment and click outside the comment box.

### Microsoft Excel 2016 (Part 4)

#### Charts

- To Create a Chart: Select the cell range that contains the data you want to chart and click the Insert tab on the Ribbon. Click a chart type button in the Charts group and select the chart you want to use from the list.
- To Insert a Sparkline: Select the cell range that contains the data you want to chart and click the Insert tab on the Ribbon. Select the sparkline you want to insert from the Sparkline group. Select the cell or cell range where you want to add the sparkline and click OK.

### **Formulas and Functions**

- To Total a Cell Range: Click the cell where you want to insert the total and click the Sum button in the Editing group on the Home tab. Verify the selected cell range and click the Sum button again.
- To Enter a Formula: Select the cell where you want to insert the formula. Type = and enter the formula using values, cell references, operators, and functions. Press Enter when you're finished.
- To Insert a Function: Select the cell where you want to enter the function and click the free Insert Function button on the Formula Bar.
- To Reference a Cell in a Formula: Type the cell reference (for example, B5) in the formula or click the cell you want to reference.
- To Create an Absolute Cell Reference: Precede the cell references with a \$ sign or press F4 after selecting cell(s) to make it absolute.
- To Use Several Operators or Cell Ranges: Enclose the part of a formula you want to calculate first in parentheses.

### Microsoft Excel 2016 (Part 5)

#### Formatting

- To Format Text: Use the commands in the Font group on the Home tab, or click the Dialog Box Launcher in the Font group to open the dialog box.
- To Format Values: Use the commands in the Number group on the Home tab, or click the Dialog Box Launcher in the Number group to open the Format Cells dialog box.
- To Copy Formatting with the Format Painter: Select the cell(s) with the formatting you want to copy and click the Format Painter button in the Clipboard group on the Home tab. Then, select the cell(s) you want to apply the copied formatting to.
- To Apply a Cell Style: Select the cell(s) you want to apply a cell style to. Click the Cell Styles button in the Styles group of the Home tab on the Ribbon and select a style from the gallery.
- To Format a Cell Range as a Table: Select the cells you want to apply table formatting to. Click the Format as Table button in the Styles group of the Home tab on the Ribbon and select a table format from the gallery.
- To Apply a Document Theme: Click the Page Layout tab on the Ribbon, click the Themes button in the Themes group, and select a theme from the gallery.
- To Apply Conditional Formatting: Select the cells to which you want to apply conditional formatting. Click the Conditional Formatting button in the Styles group of the Home tab. Select the formatting scheme you wish to use, then set the conditions in the dialog box.
- To Adjust Column Width or Row Height: Drag the right border of the column header, or the bottom border of the row header. Double-click the border to AutoFit the column or row according to its contents.

### Microsoft Excel 2016 (Part 6)

#### **Workbook Management**

- To Insert a New Worksheet: Click the 
   Insert Worksheet button next to the sheet tabs at the bottom of the program screen. Or, press Shift + F11.
- To Delete a Worksheet: Select the sheet you want to delete, click the Delete button in the Cells group on the Home tab, and select Delete Sheet. Or, right-click the sheet tab and select Delete from the contextual menu.
- To Rename a Worksheet: Double-click the sheet tab, enter a new name for the worksheet, and press Enter.
- To Change a Worksheet's Tab Color: Right-click the sheet tab, select Tab Color, and choose the color you want to apply.
- To Move or Copy a Worksheet: Click and drag a tab to move a worksheet. Hold down the Ctrl key while clicking and dragging to copy the worksheet.
- To Split a Window: Click the View tab and click the Split button in the Window group. Or, press Alt + WS (one at a time).
- To Freeze Panes: Place the cell pointer where you want to freeze the window, click the View tab on the Ribbon, click the Freeze Panes button in the Window group, and select an option from the list.
- To Select a Print Area: Select the cell range you want to print, click the Page Layout tab on the Ribbon, click the Print Area button in the Page Setup group, and select Set Print Area.
- To Adjust Page Margins, Orientation, Size, and Breaks: Click the Page Layout tab on the Ribbon and use the commands in the Page Setup group, or click the Dialog Box Launcher in the Page Setup group to open the Page Setup dialog box.
- To Protect or Share a Workbook: Click the Review tab on the Ribbon and use the commands in the Changes group.
- To Recover Autosaved Versions: Click the File tab on the Ribbon and select Info. Select an autosaved version from the Versions list. Or, click the Manage Versions button and select Recover Unsaved Workbooks.

### Microsoft Excel 2016 (Part 7)

| Keyboard Sho                                                                                                    | ortcuts                                                                                  |
|----------------------------------------------------------------------------------------------------|------------------------------------------------------------------------------------------|
| <b>General</b><br>Open a Workbook<br>Create New<br>Save<br>Preview and Print<br>Close a Workbook<br>Help<br>Run Spelling Check<br>Calculate worksheets<br>Create an absolute,<br>normal, or mixed refere | Ctrl + O<br>Ctrl + N<br>Ctrl + S<br>Ctrl + P<br>Ctrl + W<br>F1<br>F7<br>F9<br>F4<br>ence |
| Navigation:                                                                                                    | ↑, ↓,                                                                                    |
| Move Between Cells                                                                                                    | ←, →                                                                                     |
| Right One Cell                                                                                                    | Tab                                                                                      |
| Left One Cell                                                                                                    | Shift + Tab                                                                              |
| Down One Cell                                                                                                    | Enter                                                                                    |

Page Down

Ctrl + Home

Ctrl + End

F5

Page Up

Down One Screen

Go To Dialog Box

Up One Screen

To Cell A1

To Last Cell

| Editing<br>Cut<br>Copy<br>Paste<br>Undo<br>Redo<br>Find<br>Replace<br>Select All<br>Edit active cell                                                           | Ctrl + X<br>Ctrl + C<br>Ctrl + V<br>Ctrl + Z<br>Ctrl + Y<br>Ctrl + F<br>Ctrl + H<br>Ctrl + A<br>F2             |
|----------------------------------------------------------------------------------------------------|----------------------------------------------------------------------------------------------------|
| Clear cell contents                                                                                                    | Delete                                                                                                    |
|                                                                                                    | 201010                                                                                                    |
|                                                                                                    |                                                                                                    |
| Formatting<br>Bold                                                                                                    | Ctrl + B                                                                                                    |
| Formatting<br>Bold<br>Italics                                                                                                    | Ctrl + B<br>Ctrl + I                                                                                           |
| Formatting<br>Bold<br>Italics<br>Underline                                                                                                    | Ctrl + B<br>Ctrl + I<br>Ctrl + U                                                                               |
| Formatting<br>Bold<br>Italics<br>Underline<br>Open Format Cells<br>Dialog Box                                                                                  | Ctrl + B<br>Ctrl + I<br>Ctrl + U<br>Ctrl + Shift<br>+ F                                                        |
| Formatting<br>Bold<br>Italics<br>Underline<br>Open Format Cells<br>Dialog Box<br>Select All                                                                    | Ctrl + B<br>Ctrl + I<br>Ctrl + U<br>Ctrl + Shift<br>+ F<br>Ctrl + A                                            |
| Formatting<br>Bold<br>Italics<br>Underline<br>Open Format Cells<br>Dialog Box<br>Select All<br>Select entire row                                               | Ctrl + B<br>Ctrl + I<br>Ctrl + U<br>Ctrl + Shift<br>+ F<br>Ctrl + A<br>Shift+Space                             |
| Formatting<br>Bold<br>Italics<br>Underline<br>Open Format Cells<br>Dialog Box<br>Select All<br>Select entire row<br>Select entire column                       | Ctrl + B<br>Ctrl + I<br>Ctrl + U<br>Ctrl + Shift<br>+ F<br>Ctrl + A<br>Shift+Space<br>Ctrl + Space             |
| Formatting<br>Bold<br>Italics<br>Underline<br>Open Format Cells<br>Dialog Box<br>Select All<br>Select entire row<br>Select entire column<br>Hide selected rows | Ctrl + B<br>Ctrl + I<br>Ctrl + U<br>Ctrl + Shift<br>+ F<br>Ctrl + A<br>Shift+Space<br>Ctrl + Space<br>Ctrl + 9 |

## PowerPoint 2016 (Part 1)

![](_page_25_Figure_1.jpeg)

26 Julai 2018 – Prestariang Berhad - SUK Penang

## PowerPoint 2016 (Part 2)

#### The Fundamentals

 $(\epsilon)$ 

New

Open

Save

Save As

Print

Share

Export

Close

Account

Options

#### Slides

- The File tab menu and Backstage view contain commands for working with a program's files, including New, Open, Save, Print and Close.
  - To Create a New Presentation: Click the File tab, click New. Or, press Ctrl + N.
  - To Open a Presentation: Click the File tab and click Open, or press Ctrl + O.
  - To Save a Presentation: Click the
     Save button on the Quick
     Access Toolbar, or press Ctrl + S.
  - To Save a Presentation with a Different Name: Click the File tab, click Save As, enter a new name for the presentation, and click Save.
  - To Preview and Print a Presentation: Click the File tab and click Print, or press Ctrl + P.
  - To Close a Presentation: Click the File tab and click Close, or press Ctrl + W.
  - To Get Help: Press F1 to open the Help window. Type your question and press Enter.
  - To Exit PowerPoint: Click the Close button.

- To Insert a New Slide: Click the Home tab and click New Slide in the Slides group, or press Ctrl + M.
- To Change the Slide Layout: Click the Home tab, click the Layout button in the Slides group, and select a layout.
- To Return a Slide to its Default Settings: Click the Home tab and click the Reset button in the Slides group.
- To Apply a Document Theme: Click the Design tab on the Ribbon, click the Themes group, and select a theme from the gallery.
- To View the Slide Master: Click the View tab on the Ribbon, click the Slide Master button in the Master Views group, and click the Slide Master.
- To Insert a Header or Footer: Click the Insert tab on the Ribbon and click the Header & Footer button in the Text group. Select the option(s) that you want and click Apply or Apply to All.
- To Add a Section: Click the Home tab on the Ribbon, click the Section button in the Slides group, and click Add Section.

### PowerPoint 2016 (Part 3)

### Formatting

- To Cut or Copy Text: Select the text you want to cut or copy and click the Cut or Copy Copy Copy button in the Clipboard group on the Home tab.
- To Paste Text: Place the insertion point where you want to paste and click the Paste button in the Clipboard group on the Home tab.
- To Format Selected Text: Use the commands in the Font group on the Home tab, or click the Dialog Box Launcher in the Font group to open the Font dialog box.
- To Copy Formatting with the Format Painter: Select the text with the formatting you want to copy and click the Format Painter button in the Clipboard group on the Home tab. Then, select the text you want to apply the copied formatting to.
- To Change Paragraph Alignment: Select the paragraph(s) and click the appropriate alignment button ( Align Left, Center, Align Right, or Justify) in the Paragraph group on the Home tab.
- To Create a Bulleted or Numbered List: Select the paragraphs you want to bullet or number and click the Bullets or Numbering button in the Paragraph group on the Home tab.
- To Change Paragraph Line Spacing: Select the paragraph(s), click the Line Spacing button in the Paragraph group on the Home tab, and select an option from the list.
- To Correct a Spelling Error: Right-click the error and select a correction from the contextual menu. Or, press F7 to run the Spell Checker.

## PowerPoint 2016 (Part 4)

#### Views

![](_page_28_Picture_2.jpeg)

ARKETING STRATEG

Normal view: This is the default view in PowerPoint 2016. Normal view includes the Slide pane and Notes pane.

#### Uutline view: This view focuses on content. You can use this for adjusting text structure or adding a large amount of text.

Slide Sorter view: Displays all the slides in the presentation on one screen. Use Slide Sorter view to rearrange the order of slides or add transition effects between slides.

Notes Page View: Displays all presentation slides in a print layout with your notes beneath.

Reading view: Similar to Slide Show view, it displays the presentation in a window with simple controls, making it easy to review.

Slide Show view: Displays the presentation as an electronic slide show. Whenever you deliver a presentation in front of an audience, Slide Show view is the view to use.

### PowerPoint 2016 (Part 5)

#### Images, Multimedia, and Objects

- To Insert a Picture: Click the Insert tab on the Ribbon and click the Picture button in the Images group. Find the picture you want to insert and click Insert.
- To Insert a Clip Art Graphic: Click the Insert tab on the Ribbon and click the Online Pictures button in the Illustrations group. Type the name of what you're looking for in the Office.com Clip Art field and press Enter.
- To Insert a Video file: Click the Insert tab on the Ribbon and click the Video button in the Media group and click Video On My PC. Find the video you want to insert and click Insert.
- To Insert a Video from the Web: Click the Insert tab on the Ribbon, click the Video button list arrow in the Media group, and select Online Video. Search for videos on the web, select your choice, and click Insert.
- To Insert an Audio clip: Click the Insert tab on the Ribbon, click the Audio button list arrow in the Media group, and select Audio On My PC or Online Audio. Find the audio clip that you want to insert and click Insert.
- To Draw a Shape: Click the Insert tab on the Ribbon, click the Shapes button in the Illustrations group, and select the shape you want to insert. Then, click where you want to draw the shape and drag until the shape reaches the desired size. Hold down the Shift key while you drag to draw a perfectly proportioned shape or straight line.
- To Insert SmartArt: Click the Insert tab on the Ribbon and click the SmartArt button in the Illustrations group. Select the SmartArt you want to insert and click OK.
- To Format an Object: Double-click the object and use the commands located on the Format tab.
- To Move an Object: Click the object and drag it to a new location. Release the mouse button when you're finished.
- To Resize an Object: Click the object to select it, click and drag one of its sizing handles (
  ), and release the mouse button when the object reaches the desired size. Hold down the Shift key while dragging to maintain the object's proportions while resizing it.
- To Delete an Object: Select the object and press the Delete key.

### PowerPoint 2016 (Part 6)

### **Transitions and Animation Effects**

- To Add a Slide Transition: Navigate to the slide you want to add a transition to. Click the Transitions tab on the Ribbon, click the I More button in the Transition to This Slide group, and select a transition effect.
- To Add an Animation Effect to an Object: Select the object that you want to animate, click the Animations tab on the Ribbon. Click the TMore button in the Animation group, and select an animation effect.
- To Copy Animation Effects from One Object to Another: Select the object with the animation effect you want to copy, click the Animations tab on the Ribbon, and click the Animation Painter button in the Advanced Animation group. Then, click the object you want to apply the copied animation effect to.

### PowerPoint 2016 (Part 7)

### Slide Show Delivery

- To Present a Slide Show: Click the Slide Show button on the status bar, or press F5.
- To Use the Laser Pointer: In Slide Show view, press and hold down the Ctrl key while clicking and holding the left mouse button.
- To Use the Pen: In Slide Show view, press Ctrl + P and then draw on the screen. Press Ctrl + A to switch back to the arrow pointer. Press E to erase your doodles.
- To Advance to the Next Slide: Press Spacebar. Or, click the left mouse button.
- To Go Back to the Previous Slide: Press Backspace or Page Up.
- To Add Slide Timings: Click the Slide Show tab on the Ribbon and click the Rehearse Timings button in the Set Up group. Navigate through the presentation, pausing on each slide for the amount of time you wish to display it during your show. Click Yes to save your timings.
- To End a Slide Show: Press Esc.

### PowerPoint 2016 (Part 8)

| Keyboard Sho           | ortcuts              |
|------------------------|----------------------|
| General                |                      |
| Open a Presentation    | Ctrl + O             |
| Create New             | Ctrl + N             |
| Save a Presentation    | Ctrl + S             |
| Print a Presentation   | Ctrl + P             |
| Close a Presentation   | Ctrl + W             |
| Insert a New Slide     | Ctrl + M             |
| Help                   | F1                   |
| Editing<br>Cut<br>Copy | Ctrl + X<br>Ctrl + C |
| Paste                  | Ctrl + V             |
| Undo                   | Ctrl + Z             |
| Redo or Repeat         | Ctrl + Y             |
| Find                   | Ctrl + F             |
| Replace                | Ctrl + H             |
| Select All             | Ctrl + A             |
| Navigation—Go          | To:                  |
| The Next Slide Sp      | bacebar              |
| The Previous Slide Ba  | ackspace             |

| Slide Show Deliv    | very               |
|---------------------|--------------------|
| Begin Slide Show    | F5                 |
| Resume Slide Show   | Shift + F5         |
| End Slide Show      | Esc                |
| Jump to Slide       | Slide # +<br>Enter |
| Toggle Screen Black | в                  |
| Toggle Screen White | W                  |
| Pause Show          | S                  |
| Show/Hide Pointer   | Α                  |
| Change Arrow to Pen | Ctrl + P           |
| Change Pen to Arrow | Ctrl + A           |
| Erase Doodles       | E                  |
| Formatting          |                    |
| Bold                | Ctrl + B           |
| Italics             | Ctrl + I           |
| Align Left          | Ctrl + L           |
| Center              | Ctrl + E           |
| Justify             | Ctrl + J           |

### OneNote 2016 (Part 1)

![](_page_33_Figure_1.jpeg)

Julai 2018 – Prestariang Berhad - SUK Penang

34

## OneNote 2016 (Part 2)

![](_page_34_Figure_1.jpeg)

# Tamat Terima kasih

Disediakan oleh: Saiful Nizam Jamaluddin

![](_page_35_Picture_2.jpeg)

![](_page_35_Picture_3.jpeg)

![](_page_35_Picture_4.jpeg)

![](_page_35_Picture_5.jpeg)

Microsoft

CERTIFIED